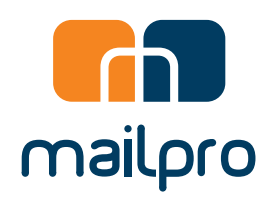

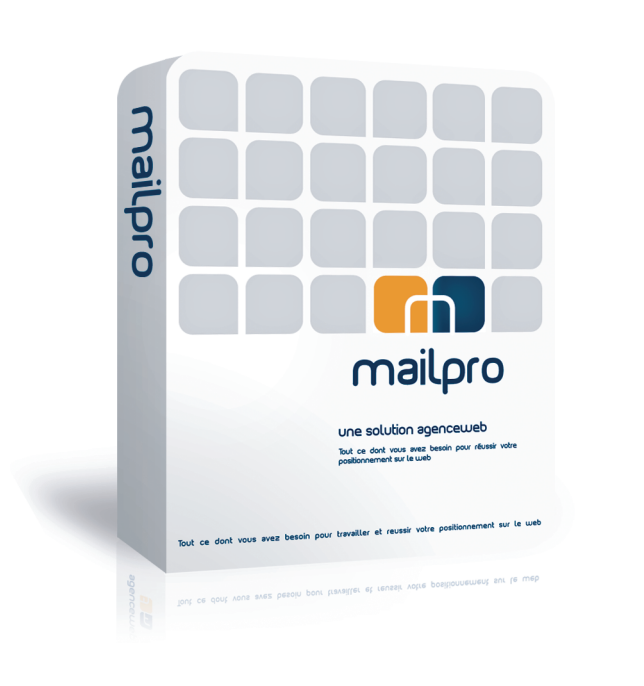

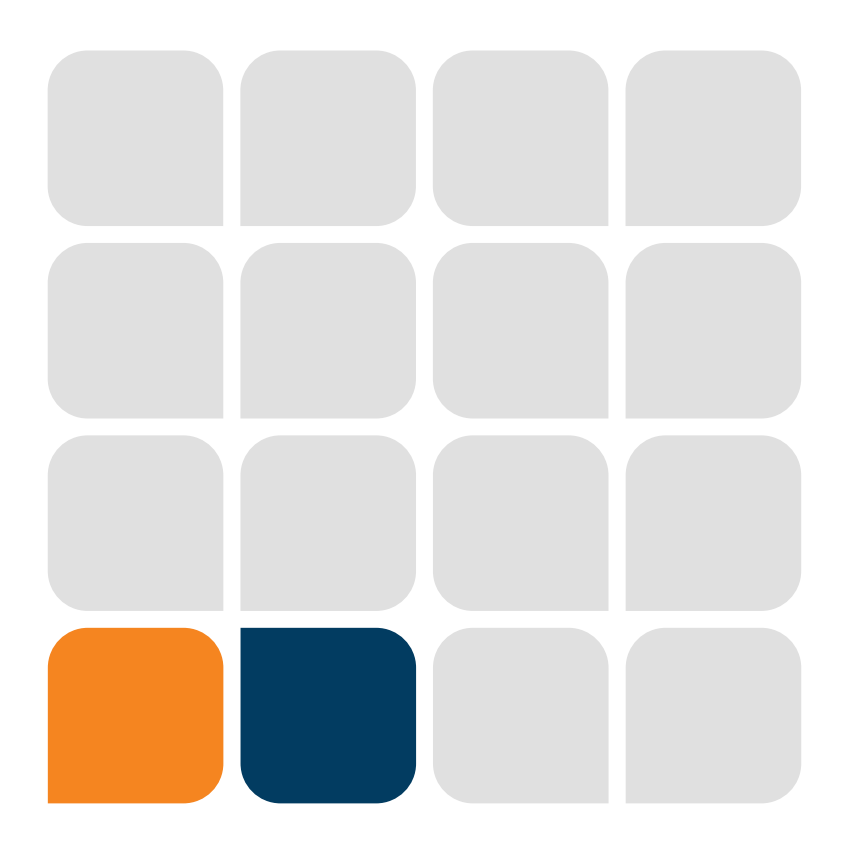

# **mailpro** mode d'emploi

www.mailpro.ch

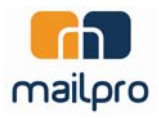

# Table des matières

| • | Champs d'application2                               |
|---|-----------------------------------------------------|
| • | Principe d'utilisation2                             |
| • | Configuration2                                      |
|   | Configurer les adresses d'expédition 2              |
|   | Créer une nouvelle adresse d'expédition 2           |
| • | Carnet d'adresses                                   |
|   | Le carnet de désinscription                         |
|   | Edition du carnet d'adresses 4                      |
| • | Les champs dynamiques5                              |
|   | A quoi servent les champs dynamiques5               |
|   | Saisie d'une ou de plusieurs adresses manuellement6 |
|   | Copier/coller des adresses                          |
|   | Importer un fichier csv (Microsoft® Excel®)         |
|   | Exporter des carnets d'adresses7                    |
|   | Principe de base                                    |
|   | Comment créer un template (modèle) de message9      |
|   | Importer une image dans un message ou template9     |
| • | Utilisation des chablons13                          |
| • | Création d'un nouveau message13                     |
| • | Les icônes du menu « Messages »15                   |
| • | La fonction « Envoi »15                             |
|   | Contrôle envoi                                      |
| • | Statistiques16                                      |
|   | Principe de base                                    |
|   | Taux d'ouverture                                    |
|   | Détails des clics                                   |
|   | Rapport PDF 17                                      |
| • | Support18                                           |

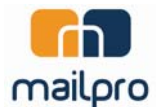

# Champs d'application

Le module mailpro™ est une application ASP développé par AgenceWeb SA. Le module peut être mis en place indépendamment du type d'hébergement ou de la technologie de votre site.

# Principe d'utilisation

Mailpro<sup>™</sup> se base sur quatre notions simples que sont :

- Les carnets d'adresses emails
- Les messages et templates de messages
- L'envoi immédiat ou la planification des envois dans le temps
- Les statistiques de l'envoi. (Taux d'ouvertures, taux de clics, ... )

Pour envoyer un message, nous allons en premier lieu créer ou actualiser un carnet d'adresses.

Nous allons ensuite créer le message basé sur un modèle préconfiguré en utilisant les champs dynamiques pour la personnalisation des emails à envoyer.

Et finalement envoyer ou planifier l'envoi, en spécifiant le carnet d'adresses email à utiliser, le message à envoyer à la date et heure de l'envoi.

# Configuration

#### Configurer les adresses d'expédition

Vous pouvez configurer autant d'adresses d'expédition et de noms d'expéditeurs que vous désirez lier à votre domaine votredomaine.ch/.com/.fr...

| Adresses Messages                                         | Envoi Statistiques | Configuration           |
|-----------------------------------------------------------|--------------------|-------------------------|
| ionfigurer les adresses d'expédition Ajouter un e-mail We | bmaster            |                         |
| Adresse e-mail                                            | No                 | om Expéditeur : Actions |
| noreplay@agenceweb.ch                                     | Ma                 | alipro 📉 🔀 💋            |
| info@mailpro.ch                                           | Ma                 | silPro 🗙 🕺              |
| nourdatter@mailerefrance.com                              | Ma                 | siloro-France           |

#### Créer une nouvelle adresse d'expédition

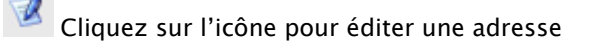

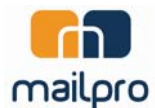

| Ajouter un e-mail |  |
|-------------------|--|
| E-mail :          |  |
| info@mailpro.ch   |  |
| Nom Expéditeur :  |  |
| Mailpro           |  |

Saisissez l'adresse e-mail voulue

Saisissez le nom de l'expéditeur. Le nom de l'expéditeur est le « De » qui s'affiche dans votre messagerie.

#### Carnet d'adresses

| Adresses           | Messages                  |          | Envoi             | Statistiques | Configuration |           |                |       |             |
|--------------------|---------------------------|----------|-------------------|--------------|---------------|-----------|----------------|-------|-------------|
| Carnets d'adresses | Carnets de désinscription | Bad mail | Ajouter un carnet |              |               |           |                |       |             |
| Titre              |                           |          |                   |              |               | Créé le   | Nb.<br>e-mails | Genre | Actions     |
| Contact            |                           |          |                   |              |               | 27.08.200 | 9 2466         |       | 🛯 😫 🗙 🕱 🚵 🐻 |
| 🗌 Newsletter       |                           |          |                   |              |               | 21.04.200 | 92             |       | 🖾 🕾 🗙 🗷 😓 🗟 |
| Clients            |                           |          |                   |              |               | 03.04.200 | 9 50000        |       | 02××220     |
| 🗆 🗙 🏝 🐻            |                           |          |                   |              |               |           |                |       |             |

Vous pouvez créer autant de carnet d'adresses emails que vous désirez.

Pour créer un nouveau carnet d'adresses

Cliquez sur « Ajouter un carnet »

Il est obligatoire de donner un nom à votre carnet d'adresse.

#### Le carnet de désinscription

Le système, dans ce cas, va automatiquement créer un carnet qui aura le même titre que le carnet que vous êtes entrain de créer mais aura le symbole « poubelle ».

Symbole du carnet de désinscription

Vous choisirez au moment de l'envoi quel carnet de désinscription vous aimeriez utiliser.

Quand une personne se désinscrit, par le système automatique, son adresse va être automatiquement supprimée du carnet d'adresses qui a été sélectionné pour l'envoi et l'ajouter dans le carnet de désinscription qui a été choisi lors de l'envoi.

Vous pouvez accéder aux carnets de désinscription dans l'onglet Adresses puis carnet de désinscription.

Vous pouvez décider :

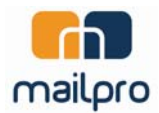

- De ne pas créer de carnet d'adresses dans le cas où vous avez déjà un carnet de désinscription général.
- De créer uniquement le carnet de désinscription (dans le cas où vous voulez un carnet de plus, par exemple)

Les différentes fonctionnalités du carnet d'adresses

| Adresses           | Messages                  |          | Envoi             | Statistiques | Configuration |           |                |       |             |
|--------------------|---------------------------|----------|-------------------|--------------|---------------|-----------|----------------|-------|-------------|
| Carnets d'adresses | Carnets de désinscription | Bad mail | Ajouter un carnet |              |               |           |                |       |             |
| Titre              |                           |          |                   |              |               | Créé le   | Nb.<br>e-mails | Genre | Actions     |
| Contact            |                           |          |                   |              |               | 27.08.200 | 9 2466         |       | 0 2 X 2 2 3 |
| Newsletter         |                           |          |                   |              |               | 21.04.200 | 92             |       | 0 2 X 2 0 0 |
| Clients            |                           |          |                   |              |               | 03.04.200 | 9 50000        |       | OSX ZEB     |
| 🗆 🗙 📤 🐻            |                           |          |                   |              |               |           |                |       |             |

#### Edition du carnet d'adresses

Cliquez sur cette icône pour :

- Changer le nom du carnet d'adresses
- Changer le type de carnet (carnet d'adresses ou carnet de désinscription)

Le code de sécurité est un code unique et ne peut pas être modifié. Il identifie spécifiquement votre carnet et permet une synchronisation avec votre base de données interne, par exemple votre propre CRM. Merci de nous contacter si vous désirez lier vos carnets d'adresses à votre base de données.

X Cliquez sur cette icône pour supprimer le carnet

Le système vous demandera de confirmer votre choix.

Le carnet sera définitivement supprimé et ne pourra être récupéré après votre confirmation

🥮 Cliquez sur cette icône pour :

- Voir la liste des e-mails dans le carnet d'adresses
- Ajouter un ou plusieurs e-mails manuellement
- Rechercher un e-mail dans le carnet d'adresses

Cliquez sur cet icône pour :

- Introduire manuellement une adresse e-mail
- Copier/coller des adresses e-mails d'autres sources

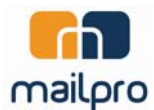

| Adresses Me                      | ssages En <del>v</del> oi           | Statistiques | Configuration                    |         |
|----------------------------------|-------------------------------------|--------------|----------------------------------|---------|
| arnets d'adresses Carnets de dés | inscription Bad mail Ajouter un car | net          |                                  |         |
| Adresse e-mail :                 |                                     |              |                                  |         |
| E-mail                           | chercher                            |              | Champs                           | Actions |
| 1@agenceweb.ch                   |                                     |              | Champ1 :<br>Champ2 :<br>Champ3 : | ۵ 🗙 🖉   |
| 10@agenceweb.ch                  |                                     |              | Champ1 :<br>Champ2 :<br>Champ3 : | ۹ 🗙 🖉   |
| 100@agenceweb.ch                 |                                     |              | Champ1 :<br>Champ2 :<br>Champ3 : | ۵ 🗙 🖉   |
| 1000@agenceweb.ch                |                                     |              | Champ1 :<br>Champ2 :<br>Champ3 : | ۵ 🗙 🖉   |
| 10000@agenceweb.ch               |                                     |              | Champ1 :<br>Champ2 :<br>Champ3 : | ۵ 🗙 🖉   |
| 10001@agenceweb.ch               |                                     |              | Champ1 :<br>Champ2 :<br>Champ3 : | R 🗙 🖉   |

# Les champs dynamiques

# A quoi servent les champs dynamiques

Les champs dynamiques servent à personnaliser chaque email envoyé. Pour pouvoir personnaliser un e-mail, avec les champs de votre carnet d'adresses, reportez-vous à la section « Messages »

Vous disposez de 25 champs dynamiques pour personnaliser vos e-mails. Les champs peuvent être du texte, des nombres ou le mélange des deux.

Format des adresses

| Ajouter des adresses e-mail à un carnet                                                  | 8 |
|------------------------------------------------------------------------------------------|---|
| Carnet d'adresse: Contact (Carnets d'adresses)                                           |   |
| E-mail,:                                                                                 |   |
| adresse@domaine.ch,Champ1,Champ2,Champ3, etc                                             |   |
|                                                                                          |   |
|                                                                                          |   |
|                                                                                          |   |
|                                                                                          |   |
| Au minimum un e-mail doit être inscrit. Les Champs peuvent être par exemple: Nom,Prénom, |   |
|                                                                                          |   |
| Ajouter                                                                                  |   |

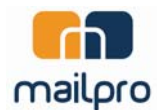

- Le premier champ doit obligatoirement être l'adresse e-mail
- Les champs doivent être séparés par une virgule, sans espace avant ni après la virgule

# Saisie d'une ou de plusieurs adresses manuellement

Respectez le format ci-dessus et faite un retour à la ligne pour insérer une nouvelle adresse

#### Copier/coller des adresses

Vous pouvez importer en collant des adresses dans la partie contenue. Respectez toujours le format des adresses.

#### Importer un fichier csv (Microsoft® Excel®)

Vous avez la possibilité de directement importer un fichier .csv.

Vous pouvez exporter des adresses en format csv depuis n'importe quelle base de données ou tableur comme Microsoft® Excel®

Exemple d'export avec Microsoft® Excel®

Pour créer un fichier .csv

Menu fichier, « enregistrez-sous »

Sélectionnez dans le menu déroulant « type de fichier » CSV...

Dites oui à chaque fenêtre qui s'ouvre

Votre tableau Excel est maintenant sous format csv

|    | 1icrosoft E | xcel - Cla              | sseur1    |           |              |                                |                           |               |          |             |    |          |   |
|----|-------------|-------------------------|-----------|-----------|--------------|--------------------------------|---------------------------|---------------|----------|-------------|----|----------|---|
| :2 | Eichier     | Edition 4               | Affichage | Insertion | Format       | <u>O</u> utils <u>D</u> onnées | Fe <u>n</u> être <u>?</u> |               |          |             |    |          |   |
|    | 📔 🖬         | 816                     | 💁   🎸     | X   X     | <b>b B</b> - | 🛷 l 🎝 🗸 (°i 🗸                  | 😴 😫 Σ                     | - Ž Į Ž Į I 🛍 | 🚯 100% · | 🕡 📮 🛛 Arial |    | - 10 - G | Ι |
| 10 | SnagIt 🛓    | j <sup>i</sup>   Fenêtr | e         | • •       |              |                                |                           |               |          |             |    |          |   |
|    | A3          | -                       | fx        |           |              |                                |                           |               |          |             |    |          |   |
|    |             | A                       |           | В         | С            | D                              | E                         | F             | G        | Н           | ŝ. | J        | 5 |
| 1  | mailpro@    | mailpro.                | ch Marc   | 4 o       | Mazio        |                                |                           |               |          |             | 1  |          |   |
| 2  | Jean@m      | ailpro.ch               | Jean      | ſ         | Vosa         |                                |                           |               |          |             |    |          |   |
| 3  |             |                         |           |           |              |                                |                           |               |          |             |    |          |   |
| 4  |             |                         |           |           |              |                                |                           |               |          |             |    |          |   |
| 5  |             |                         |           |           |              |                                |                           |               |          |             |    |          |   |

Notez le titre du fichier et son extension « Client\_Geneve.csv »

Pour ne pas avoir d'erreur pendant votre import, votre nom de fichier ne doit pas contenir d'espace, ni de caractères spéciaux ni de caractères accentués.

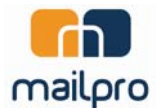

Cliquez sur cette icône pour importer un fichier .csv

| Importer un fichier CSV                                                                                                    | 8                                      |
|----------------------------------------------------------------------------------------------------|----------------------------------------|
| Cliquez ici pour choisir votre fichier<br>Importatio <mark>n du fichier : "Mes adresses.csv"</mark>                                                                                                    |                                        |
| 100%                                                                                                    |                                        |
| Upload completed<br>Mes adresses.csv<br>Import réussit :<br>Nombres d'emails importés : 0                                                                                                    | 31.4 kB<br><mark>r de la liste</mark>  |
| Importer un fichier CSV                                                                                                    |                                        |
| <ul> <li>Sur cette page vous pouvez uploader et importer un fichier CSV. Ce fichier devra suiv</li> <li>Cette action peut prendre plusieurs minutesmerci de patienter !</li> <li>La première colonne doit toujours être l'e-mail, le reste sont les champs</li> <li>La ligne qui ne respecte pas cet ordre sera ignorée</li> <li>Les valeurs doivent être séparées par un point-virgule (;)</li> <li>Le fichier doit faire moins de 2 Mo (~ 100'000 adresses avec 3 champs)</li> <li>Ne pas contenir les en-têtes</li> <li>Le nom de fichier ne doit pas contenir des caractères non imprimables et es</li> <li>L'extention du fichier doit être *.csv</li> </ul> | rre les directives suivantes:<br>space |
| Questions supplémentaires ? <u>support@agenceweb.ch</u>                                                                                                    |                                        |

Cliquez sur « Cliquez ici pour choisir votre fichier » pour chercher le fichier sur votre disque dur, ensuite le fichier va automatiquement s'importer dans Mailpro™.

Vous pouvez consulter le nombre d'emails importé si l'import c'est passé correctement, dans le cas contraire vous avez la raison du dysfonctionnement.

# Exporter des carnets d'adresses

Pour exporter des carnets d'adresses, sélectionnez en premier le ou les carnets d'adresses que vous voulez exporter. Ensuite en bas de chaque page vous avez la fonction d'export de carnet qui vous permet de saisir votre adresse email pour que l'export soit automatiquement envoyé dans votre boite email.

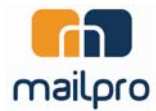

Message

| I Itiliser le modèle:                                                                                                    |    |
|----------------------------------------------------------------------------------------------------|----|
|                                                                                                    |    |
| Sujet du message:                                                                                                    |    |
| 🗏 Source 🗔 🛷 暗 🍓 🚢 455 455- http://www.andle.com/andle.com/andle |    |
| B I U ↔ X <sub>2</sub> X <sup>2</sup> ⋮ ∷ ≔ ≔ ♥ ≧ ≦ ≡ ∰ ∰ ⊠ ⊡ ■ Ω                                                                                                    |    |
| Styles 🔽 Format 🔽 Police 🔽 Tailli 🔽 🗛 🏹 👜 🖏                                                                                                    |    |
|                                                                                                    |    |
| Si les \$champ1\$ \$champ2\$ \$champ3\$ de vos carnets d'addresses sont rempils, et que vous desirez envoyer des messages personnaises:<br>Langue du message : Français Alignement liens automatiques: gauche 🔹                                                                                                    |    |
| Ajouter                                                                                                    | 10 |

# Principe de base

Les nouveaux messages à créer sont souvent basés sur un template ou modèle de message qui aura été créé au préalable.

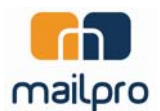

Bien que la création de template soit tout à fait possible grâce à l'éditeur Wysiwyg, nous vous suggérons de passer par des professionnels. En effet, la création d'un modèle peut nécessiter des compétences graphiques et techniques pour créer des templates compatibles avec les principales messageries (Outlook Express, Outlook, Eudora, Lotus Notes, etc.).

AgenceWeb SA, et ses partenaires, se tiennent à votre disposition pour vous deviser la création d'un ou de plusieurs templates. Vous pouvez avoir autant de templates (modèle) et de messages que vous désirez. Vous créez soit un nouveau message avec un modèle soit avec une page vierge. L'éditeur va traduire votre message au format HTML.

#### Comment créer un template (modèle) de message

- 1. Cliquez sur l'icône « Messages »
- 2. Cliquez ensuite sur « Ajouter un template de messages »

Une nouvelle fenêtre s'ouvre avec l'éditeur de message (Ne pas oublier de donner un nom au template)

Prise en main de l'éditeur Wysiwyg

L'utilisation de l'éditeur est intuitive. Il vous suffit de passer la souris sur l'icône pour connaître sa fonction.

Quelques points importants à savoir :

#### Importer une image dans un message ou template

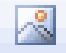

Cliquez sur cette icône pour importer une image.

Une nouvelle fenêtre s'ouvre ; il s'agit de la fenêtre de propriété de l'image

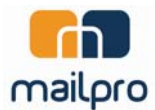

| nformations sur l'image Lien                                                                  | Envoyer A                                                                 | \vancé                                                                                                    |                                                                                                    |
|-----------------------------------------------------------------------------------------------|---------------------------------------------------------------------------|----------------------------------------------------------------------------------------------------|----------------------------------------------------------------------------------------------------|
| RL                                                                                            |                                                                           |                                                                                                    | Explorer le serveur                                                                                                    |
| Bordure<br>Espacement horizontal<br>Espacement vertical<br>Alignement <non défini=""> 💌</non> | conse<br>feugia<br>metus<br>comm<br>Aenea<br>iaculis<br>felis ei<br>massa | ctetuer adip<br>t consequat<br>. Vivamus d<br>odo non, fao<br>n dictum lao<br>r, nibh non is<br>uismod neq<br>a mauris se | iscing elit. Maecenas<br>diam. Maecenas<br>iam purus, cursus a,<br>cilisis vitae, nulla.<br>cinia tortor. Nunc<br>aculis aliquam, orci<br>ue, sed ornare<br>d velit. Nulla pretium |

# Cliquer sur « Parcourir le serveur »

Une nouvelle fenêtre s'ouvre qui est votre zone de stockage de vos images sur notre serveur

| <u>~</u> | Nom                                                                                                    | Poids      | Modifié le              |
|----------|----------------------------------------------------------------------------------------------------|------------|-------------------------|
| F 🖓      | (in the second second |            |                         |
|          | File                                                                                                    |            | 05/Nov/2008<br>15:37:23 |
|          | Image                                                                                                    |            | 05/Nov/2008<br>15:37:23 |
|          | thumbsShot                                                                                                    |            | 05/Nov/2008<br>15:37:23 |
|          | test.gif                                                                                                    | 50.1<br>KB | 01/Oct/2008<br>15:19:25 |

Soit vous avez déjà mis votre image sur le serveur et elle se trouve dans la liste, soit vous devez télécharger votre image depuis votre environnement de travail.

Pour télécharger une nouvelle image cliquer sur « Parcourir » en bas de page.

Chercher l'image sur votre disque dur et cliquer sur « Upload » ce qui va télécharger l'image sur notre serveur.

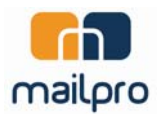

Vous pouvez organiser et classer vos images dans un sous-dossier.

Pour créer un sous-dossier, cliquez sur « Create New Folder ».

Les sous-dossiers, pour des raisons de sécurité, ne peuvent pas être supprimés.

Créer un lien hypertexte

Pour créer un lien hypertexte, tapez en premier le texte du lien dans l'éditeur et sélectionnez-le Exemple :

| Utiliser le modèle:                                                 | * |
|---------------------------------------------------------------------|---|
| Sujet du message:                                                   |   |
| 🗏 Source 💁 💰 🖓 🏘 🏶 🗸 🕫 🔸 🔶 👭 🏤 🧱 🥔                                  |   |
| B I U ↔ X <sub>2</sub> X <sup>2</sup> 注 Ξ ∉ ≇ ♥ ∎ Ξ Ξ ≣ இ இ ☐ Ξ ≡ Ω |   |
| Styles 🐨 Normal 🐨 Police 🐨 Tailli 🐨 🗛 🛪 🌐 🖏                         |   |
| Malipro                                                             |   |
|                                                                     |   |

| Cliquez ensuite sur l'icône | 🤎 , la fenêtre propriété du lien s'ou | ivre |
|-----------------------------|---------------------------------------|------|
|-----------------------------|---------------------------------------|------|

| Lien                    |       |         |        | ۵ |
|-------------------------|-------|---------|--------|---|
| Infos sur le lien       | Cible | Envoyer | Avancé | - |
| Type de lien            |       |         | -1     |   |
| Protocole UI<br>http:// | RL    |         |        |   |
|                         |       |         |        |   |

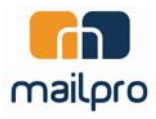

Saisissez l'adresse URL (le mieux est de copier celle-ci depuis le Navigateur)

| len               |               |          | 8 |
|-------------------|---------------|----------|---|
| Infos sur le lien | Cible Envoyer | Avancé   |   |
| Type de lien      |               |          |   |
| URL               |               | <u> </u> |   |
| Protocole UI      | ₹L.           |          |   |
| http://           | ww.mailpro.ch |          |   |
|                   |               |          |   |
| Explorer le serve | ur            |          |   |
| Explorer le serve | ur            |          |   |
| Explorer le serve | ur            |          |   |
| Explorer le serve | ur            |          |   |
| Explorer le serve | ur            |          |   |
| Explorer le serve | ur            |          |   |

Validez par « ok » et votre lien est créé

| Utiliser le modèle:                                                                                       | × |
|----------------------------------------------------------------------------------------------------|---|
| Sujet du message:                                                                                         |   |
| 🗏 Source 🗔 🛷 🖻 🍓 🚔 🂖 💖 🔭 🦘 🏘 🏨 🧮 🥔                                                                        |   |
| B <i>I</i> <u>U</u> ↔ X <sub>2</sub> X <sup>2</sup> ] Ξ Ξ (Ξ ↔ * ) <b>Ξ</b> Ξ Ξ <b>Δ Δ Δ Ξ</b> Ξ <b>Ω</b> |   |
| Styles 🔄 Normal 👻 Police 🐨 Tailli 🐨 🗛 🗛 🏟 🖏                                                               |   |
| Mailpro                                                                                                   |   |

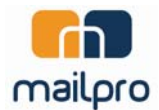

# Utilisation des chablons

Le chablons sont des structures de message déjà préconstruit, vous pouvez les utilisez pour créer un nouveau message.

| Adresses           | Message            | s        | Envoi               |            | Statistiques | Configuration |  |
|--------------------|--------------------|----------|---------------------|------------|--------------|---------------|--|
| Liste des messages | Rédiger un message | Chablons | Gestion des modèles | Ajouter un | n modèle     |               |  |
|                    |                    |          |                     |            |              |               |  |
|                    |                    |          |                     |            |              |               |  |
|                    |                    |          |                     |            |              |               |  |
|                    |                    |          |                     |            |              |               |  |
|                    |                    |          |                     |            |              |               |  |
|                    |                    |          |                     |            |              |               |  |
|                    |                    |          |                     |            |              |               |  |
|                    |                    |          |                     |            |              | _             |  |
|                    |                    |          |                     | _          |              |               |  |
|                    |                    |          |                     | _          |              |               |  |
| -                  |                    |          |                     |            |              |               |  |

# Création d'un nouveau message

La création d'un nouveau message est identique à la création d'un template en ce qui concerne l'éditeur Wysiwyg.

Dans le menu message cliquez sur « Rédiger un message »

| Adresses                 | Messages                    | Envoi                 | Statistiques     | Configuration |                      |
|--------------------------|-----------------------------|-----------------------|------------------|---------------|----------------------|
| Liste des messages       | Rédiger un message Chablons | Gestion des modèles A | jouter un modèle |               |                      |
| Dernière<br>modification | Sujet                       |                       |                  |               | Actions              |
| 08.10.2009               | Newsletter 4                |                       |                  |               | 😽 🖪 🖬 🗙 🔂            |
| 08.10.2009               | Newsletter 3                |                       |                  |               | Provide State (1997) |
| 08.10.2009               | Newsletter 2                |                       |                  |               | 😽 🗷 🖬 🗙 🞜            |
| 08.10.2009               | Newsletter 1                |                       |                  |               | la 🖉 🖬 🗙 🗟           |
|                          |                             |                       |                  |               |                      |
|                          |                             |                       |                  |               |                      |

## Une nouvelle fenêtre s'ouvre

| Utiliser le modèle:         | 8 |
|-----------------------------|---|
| Ne pas utiliser de modèle 💌 |   |
| Ajouter                     |   |

Choisissez le modèle que vous voulez ou une page vierge

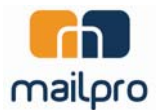

| Utiliser le modèle:           | 8 |
|-------------------------------|---|
| Ne pas utiliser de modèle 🔹 🔻 |   |
| Ne pas utiliser de modèle     |   |
| template 2009                 |   |
| Newsletter-Template           |   |

Cliquez sur ajouter et une nouvelle fenêtre d'éditeur s'ouvre, basée sur le modèle choisi.

| Modifier le message                                                                                                    | ×  |
|----------------------------------------------------------------------------------------------------|----|
| Sujet du message: Newsletter 1                                                                                                    |    |
| 🗏 Source 🗔 🛷 暗 🍓 🚢 🅸 🆇 🖘 🗰 🚓 🔝 🥔                                                                                                    |    |
|                                                                                                    |    |
|                                                                                                    |    |
|                                                                                                    |    |
|                                                                                                    |    |
| mailpro                                                                                                    |    |
|                                                                                                    |    |
|                                                                                                    |    |
| Mailpro                                                                                                    |    |
| Lorem ipsum dolor sit amet, consectetur adipiscing elit. Nam neque tortor, fringilla<br>vel facilisis quis, cursus sit amet tortor. Donec interdum nibh id dui imperdiet<br>dapibus. Cras commodo mi eu mauris sagittis suscipit. Vestibulum in ligula dui, non<br>placerat m                                                                                                    |    |
| Lorem ipsum dolor sit amet, consectetur adipiscing elit. Nam neque tortor, fringilla vel facilisis quis, cursus sit amet tortor.                                                                                                    |    |
| Lorem ipsum dolor sit amet, consectetur adipiscing elit. Nam neque tortor, fringilla vel facilisis quis, cursus sit amet tortor.                                                                                                    |    |
| ture solution spanteautit<br>ture solution spanteautit<br>ture solutit<br>ture solutit<br>tu |    |
|                                                                                                    | •  |
| body table tbody tr td div                                                                                                    | 11 |
| Si les \$champ1\$ \$champ2\$ \$champ3\$ de vos carnets d'addresses sont remplis, et que vous désirez envoyer des messages personnalisés:                                                                                                    |    |
| Langue du message : Français Alignement liens automatiques: gauche 💌                                                                                                    |    |
|                                                                                                    |    |
|                                                                                                    |    |
|                                                                                                    |    |
| Sauvegarder                                                                                                    |    |

N'oubliez-pas de donner un titre au message. Le titre est l'objet du message dans le système de réception.

Enregistrez votre message.

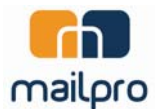

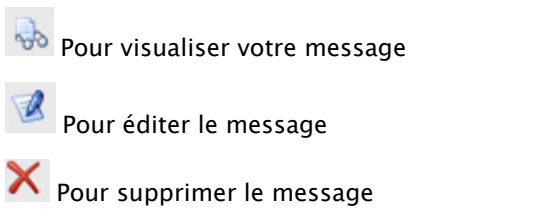

Les icônes du menu « Messages »

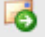

Pour envoyer le message

Pour dupliquer le message

# La fonction « Envoi »

La fonction Envoi est très simple et se fait en six étapes :

| Adresses                            | Messages                   | Envoi                                          | Statistiques | Configuration |                 |                                              |          |
|-------------------------------------|----------------------------|------------------------------------------------|--------------|---------------|-----------------|----------------------------------------------|----------|
| Envoi En cours Historique           | Vos achats                 |                                                |              |               |                 |                                              |          |
| Envoi d'une news                    | letter                     |                                                |              |               |                 |                                              |          |
| Nom de la campagne:                 |                            | Mailpro                                        | 🗹 Actif      |               |                 |                                              |          |
| 1 ¥euillez choisir un carr          | net d'adresse:             | Contact (2860) Cuession (2860) Clients (50000) |              |               |                 |                                              |          |
| 2 ¥euillez choisir un mes           | sage à envoyer:            | Newsletter 1                                   |              |               |                 |                                              |          |
| 3 Veuillez choisir une ad           | resse e-mail d'expédition: | info@mailpro.ch                                |              |               | •               |                                              |          |
| 4 Veuillez choisir un carr          | net de désinscription:     | Newsletter                                     |              |               | •               |                                              |          |
| 5 Date d'envoi:                     |                            |                                                | 💌 h 💌 m      |               |                 |                                              |          |
| 958688 crédits mails<br>disponibles |                            |                                                |              | (L'env        | oi se fera dans | Etape suivante<br>les 5 minutes après confir | mation.) |

- 1. Choisissez le nom de votre campagne
- 2. Choisissez le ou les carnets d'adresses
- 3. Choisissez la newsletter que vous voulez envoyer
- 4. Choisissez l'adresse d'expédition que vous désirez
- 5. Choisissez quel carnet de désinscription vous voulez utiliser
- 6. Choisissez à quelle date vous voulez envoyer votre message (si le champ n'est pas rempli votre message va s'envoyer dans les 3 minutes suivantes).

# Et cliquez sur « Envoyer »

Un message intermédiaire s'ouvre, ce qui vous permet de contrôler une dernière fois les détails de votre envoi.

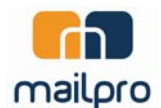

Cliquer sur « Envoyer » et votre mailing est planifié dans le système.

Les envois peuvent être différés dans le temps mais au maximum de 5 minutes.

La zone de crédit vous informe des crédits restants.

#### Contrôle envoi

Veuillez vous reporter à l'onglet «En cours» pour voir que votre envoi est planifié sur les serveurs.

Le message s'ajoute dans l'onglet en cours

| Adresses            | Messages                            | Envoi | Statistiques | Configuration     |         |
|---------------------|-------------------------------------|-------|--------------|-------------------|---------|
| ivoi En cours Histo | orique Vos achats                   |       |              |                   |         |
| Date de l'envoi Su  | ijet du message en <del>v</del> oyé |       |              | Carnet d'adresses | Actions |
| 08.10.2009 Ne       | ewsletter 1                         |       |              | Newsletter        | × 😓     |

Vous pouvez encore à ce stade supprimer votre envoi en cliquant sur la croix.

# Statistiques

#### Principe de base

Le menu Statistique vous permet de savoir :

Le taux d'ouverture de votre envoi : combien de personnes sur la totalité de l'envoi ont ouvert votre email.

Qui a ouvert votre email

Qui a interagit avec votre email : a cliqué sur un lien, téléchargé un dossier, etc.

Vous pouvez avoir ce type d'information sous forme graphique ou textuelle.

#### Taux d'ouverture

Exemple :

Le taux d'ouverture ici est de 52%, soit 5'338 personnes / 10'187 au total qui ont ouvert le lien.

Cliquez sur l'icône 🧠 pour avoir le détail :

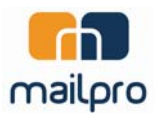

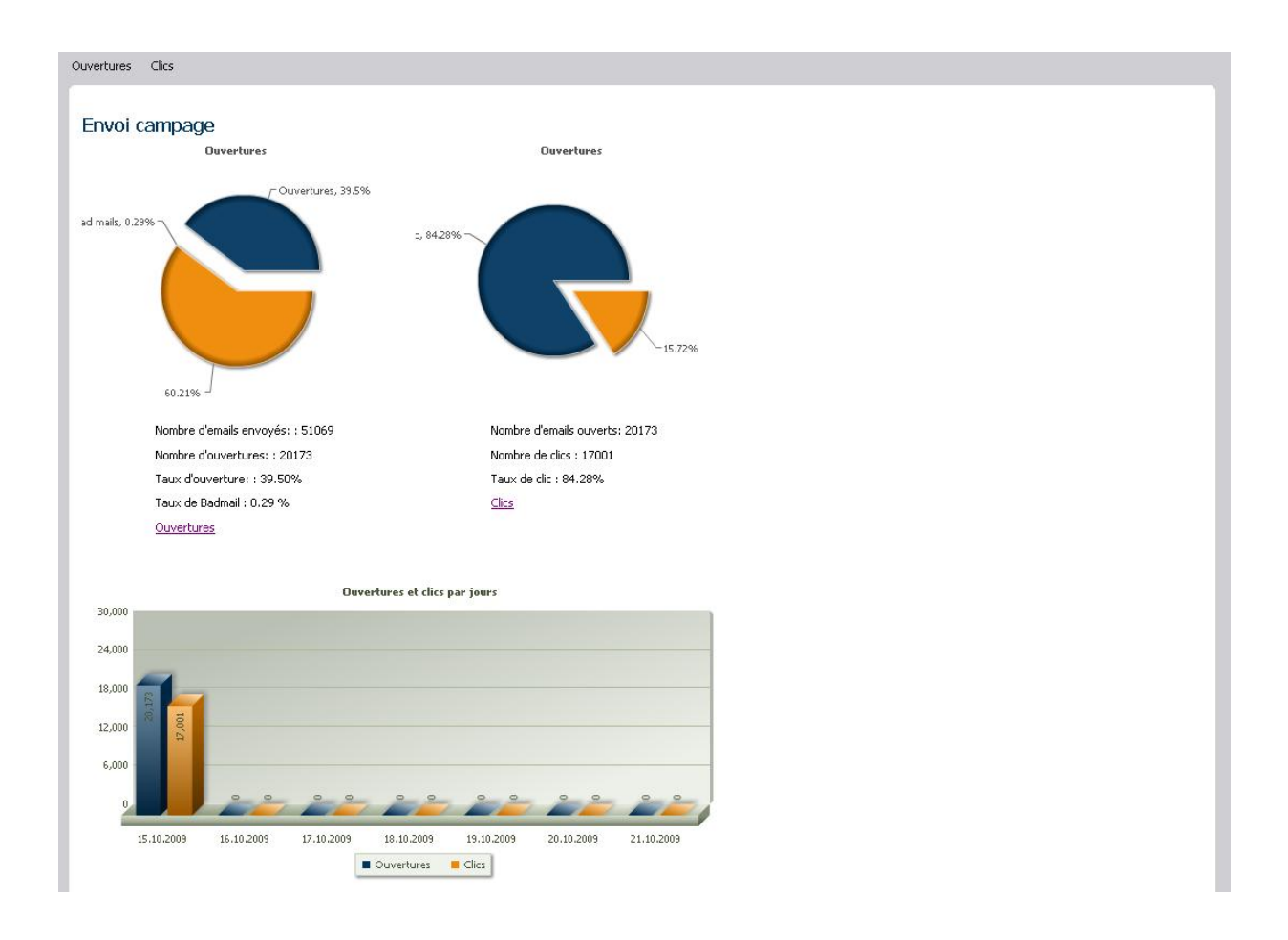

# Détail des ouvertures

La page d'ouvertures vous renseigne sur le nombre et le taux d'ouverture de votre message ainsi que les personnes ayant ouvert votre message et quand. Pour vous rendre sur cette page, vous devez aller dans l'onglet statistique et ensuite cliquer sur le lien ouvertures se trouvant en haut de la page.

#### Détails des clics

Pour les clics, vous avez la possibilité de consulter un graphique avec le nombre de clics et le taux de clic. Ensuite vous avez un listing qui vous permet de savoir qui a cliquer sur votre message sur quel liens et quel date.

#### Rapport PDF

Vous avez la possibilité d'exporter ces données au format PDF, il vous suffit de cliquer sur le lien PDF qui se trouve sur le contenu de droite et de saisir votre email. Le rapport sera automatiquement envoyé sur votre email.

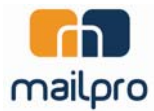

| Rapport PDF                 | 8 |
|-----------------------------|---|
| Veuillez saisir votre email |   |
| 02                          |   |
|                             |   |
| Enregistrer                 |   |

# Support

Notre support est à votre disposition de 8h00 à 12h et de 13h30 à 17h30 pour tout complément d'information au +41 22 365 66 88 ou par mail à <u>support@agenceweb.com</u>

 AgenceWeb SA
 impasse Champs-Colin 6

 CH-1260 Nyon
 tél +41 (0)22 365 66 86

 fax +41 (0)22 365 66 89
 www.agenceweb.com

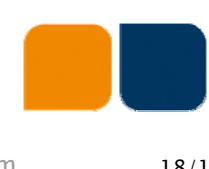